## MANUAL DE INSTRUÇÃO

## EMISSÃO DE NFSE (MEI)

| 🗋 🗋::logon::  | × +         |                                                                                        |             | - 0 X |
|---------------|-------------|----------------------------------------------------------------------------------------|-------------|-------|
| ←::logon: ☆ ♠ |             |                                                                                        |             | ☆ 👶 : |
|               |             | PREFEITURA MUNICIPAL DESENVOLVIMENTO<br>CNPJ: 00.000.000/0000-00                       | brasão      |       |
|               |             | EMPRESA MEI - TESTE<br>CNPJ/CPF: 09.781.798/0001-20 Usuário Ativo: 737066 - EMPRESA ME | EI - TESTE  |       |
| 6             | 🖆 👶         | MENU PRINCIPAL                                                                         | ? 🛃 🛠 🇶 😂 🖻 |       |
|               |             |                                                                                        | XMENU       |       |
|               | Arrecadação |                                                                                        |             |       |
|               |             |                                                                                        |             |       |
|               |             |                                                                                        |             |       |
|               |             |                                                                                        |             |       |
|               |             |                                                                                        |             |       |
|               |             |                                                                                        |             |       |
|               |             |                                                                                        |             |       |
|               |             |                                                                                        |             |       |
|               |             |                                                                                        |             |       |
|               |             |                                                                                        |             |       |
|               |             |                                                                                        |             |       |
|               |             |                                                                                        |             |       |
|               |             | SAIR                                                                                   |             |       |

| 🗋::logon::                                      | × +         |                                                                                                    |             |
|-------------------------------------------------|-------------|----------------------------------------------------------------------------------------------------|-------------|
| $\leftrightarrow$ $\rightarrow$ $C$ $\triangle$ |             |                                                                                                    |             |
|                                                 |             | PREFEITURA MUNICIPAL DE SENVOLVIMENTO<br>CNPJ: 00.000.000/0000-00                                                                                                    | brasão      |
|                                                 | ANNEGADAÇAO | EMPRESA MEI - TESTE<br>CNPJ/CPF: 09.781.798/0001-20 Usuário Ativo: 737066 - EMPRESA MEI - TESTE                                                                                 | Diddu       |
|                                                 | 🛃 🖆 🤔       | MENU                                                                                                    | ? 🔁 🛠 🇶 😂 🙆 |
|                                                 |             |                                                                                                    | XMENUA      |
|                                                 | ISSQN       | ISSQN - (Imposto sobre serviços de qualquer natureza) - co<br>exceção dos impostos compreendidos em Circulação de<br>Mercadorias.(ICMS), conf art. 155 II da CF/88 (ISSQN ou IS | om<br>SS) é |

☆ 👶 :

VOLTAR

2003).

um imposto brasileiro. É um imposto municipal, ou seja, somente os municípios têm competência para instituí-lo (Art.156, IV, da Constituição Federal). A única exceção é o Distrito Federal, unidade da federação que tem as mesmas atribuições dos Estados e dos municípios. O ISSQN tem como fato gerador a prestação (por empresa ou profissional autônomo) de serviços descritos na lista de serviços da Lei Complementar nº 116 (de 31 de julho de

| C C     ARRECADAÇÃO     PREFERINGA MUNICIPAL     PREFERINGA MUNICIPAL        PREFERINGA MUNICIPAL <th>🗋::logon::</th> <th>× +</th> <th></th> <th></th> <th>- 0 ×</th>                                                                                                    | 🗋::logon:: | × +                                     |                                                                                                    |                                        | - 0 × |
|----------------------------------------------------------------------------------------------------|------------|-----------------------------------------|----------------------------------------------------------------------------------------------------|----------------------------------------|-------|
| ARRECADAÇÃO<br>ISSON  PERFETUIDA MUNICIPAL OS SERVICIVAMENTO<br>CIPLE AUMA ADAMONDA O<br>BENDES MARE: TESTE<br>CIPLEO PER A MARE: TESTE<br>CIPLEO PER A MARE: TESTE<br>CIPLEO PER A MARE: TESTE<br>CIPLEO PER A MARE: TESTE<br>PERFETUIDA EN ALCONCE A MARE: TESTE<br>PERFETUIDA EN ALCONCE<br>PERFETUIDA EN ALCONCE A MARE: TESTE<br>PERFETUIDA EN ALCONCE<br>PERFETUIDA EN ALCONCE | ← → C ∆    |                                         |                                                                                                    |                                        | * * : |
| ISSON EMPRESA MESI TESTE<br>CIVENCIARS do RATA DATACOL SUBJECT AND A CONTRACT DATACOL SUBJECT AND A CONTRACT DATACOL SUBJECT AN                                                                                                    |            | ARRECADAÇÃO                             | PREFEITURA MUNICIPAL DESENVOLVIMENTO<br>CNPJ: 00.000.000/0000-00                                                               | brasão                                 |       |
| Image: Services Electrónica (NES-e)     Nota Fiscal de Serviços Electrónica (NES-e)     Nota Fiscal Electrónica (NES-e)     Nota Fiscal Electrónica e que estejan     Image: Serviços Electrónica (NES-e)     Nota Fiscal Electrónica e que estejan     Image: Serviços Electrónica (NES-e)     Nota Fiscal Electrónica e que estejan     Image: Serviços Electrónica (NES-e)     Nota Fiscal Electrónica e que estejan     Image: Serviços Electrónica (NES-e)     Nota Fiscal Electrónica e que estejan     Image: Serviços Electrónica (NES-e)     Nota Fiscal Electrónica e que estejan     Image: Serviços Electrónica (NES-e)     Nota Fiscal Electrónica e que estejan     Image: Serviços Electrónica (NES-e)     Nota Fiscal Electrónica e que estejan     Image: Serviços Electrónica (NES-e)     Nota Fiscal Electrónica e que estejan     Image: Serviços Electrónica (NES-e)     Image: Serviços Electrónica (NES-e)     Image: Serviços Electrónica (NES-e)     Image: Serviços Electrónica (NES-e)     Image: Serviços Electrónica (NES-e)     Image: Serviços Electrónica (NES-e)     Image: Serviços Electrónica (NES-e)     Image: Serviços Electrónica (NES-e)     Image: Serviços Electrónica (NES-e)     Image: Serviços Electrónica (NES-e)     Ima                                                                                                    |            | ISSQN                                   | EMPRESA MEI - TESTE<br>CNPJ/CPF: 09.781.798/0001-20 Usuário Ativo: 737066 - EMPI                                               | PRESA MEL-TESTE                        |       |
| Nriscal de Serviços Eletrônica (NFS-e)       Nota Fiscal Eletrônica - Esta sessão à destinada aos contribuintes que desejam emitir a Nota Fiscal Eletrônica e que estejam credenciados na Prefeitura.                                                                                                    |            | 👪 📤 🥵                                   | MENU PRINCIPAL                                                                                                    | ? 🖓 🏶 🏶 🕥                              |       |
| N Fiscal de Serviços Eletrônica (NFS-e)       Nota Fiscal Eletrônica - Esta sessão à destinada aos contribuintes que desejam emitir a Nota Fiscal Eletrônica e que estejam credenciados na Prefeitura.                                                                                                    |            |                                         |                                                                                                    | XMISSQN                                |       |
| VOLTAR                                                                                                    |            | N.Fiscal de Serviços Eletrônica (NFS-e) | Nota Fiscal Eletrônica - Esta sessão à destina<br>que desejam emitir a Nota Fiscal Eletrônica e<br>credenciados na Prefeitura. | ada aos contribuintes<br>) que estejam |       |
|                                                                                                    |            |                                         | VOLTAR                                                                                                    |                                        |       |

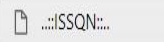

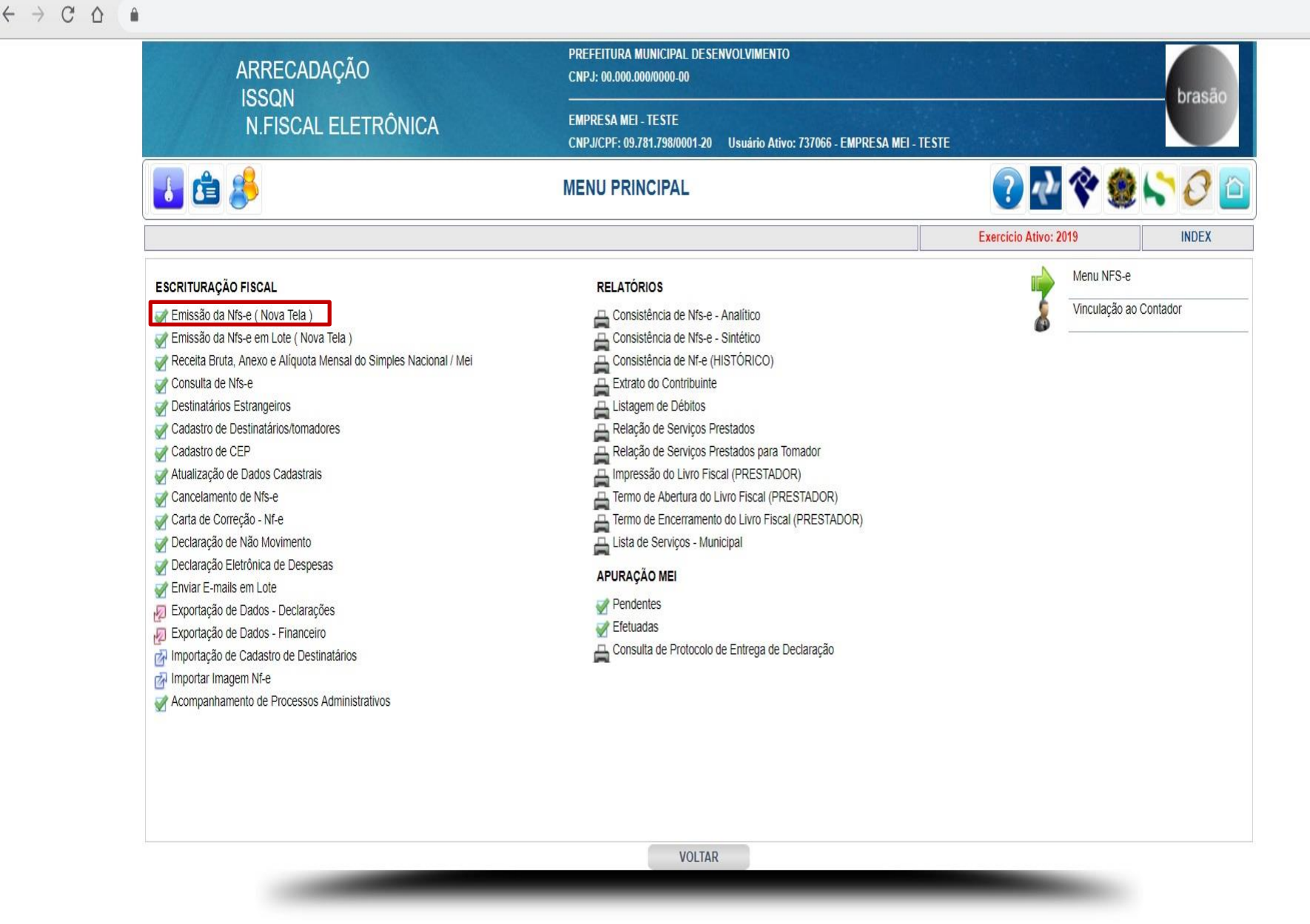

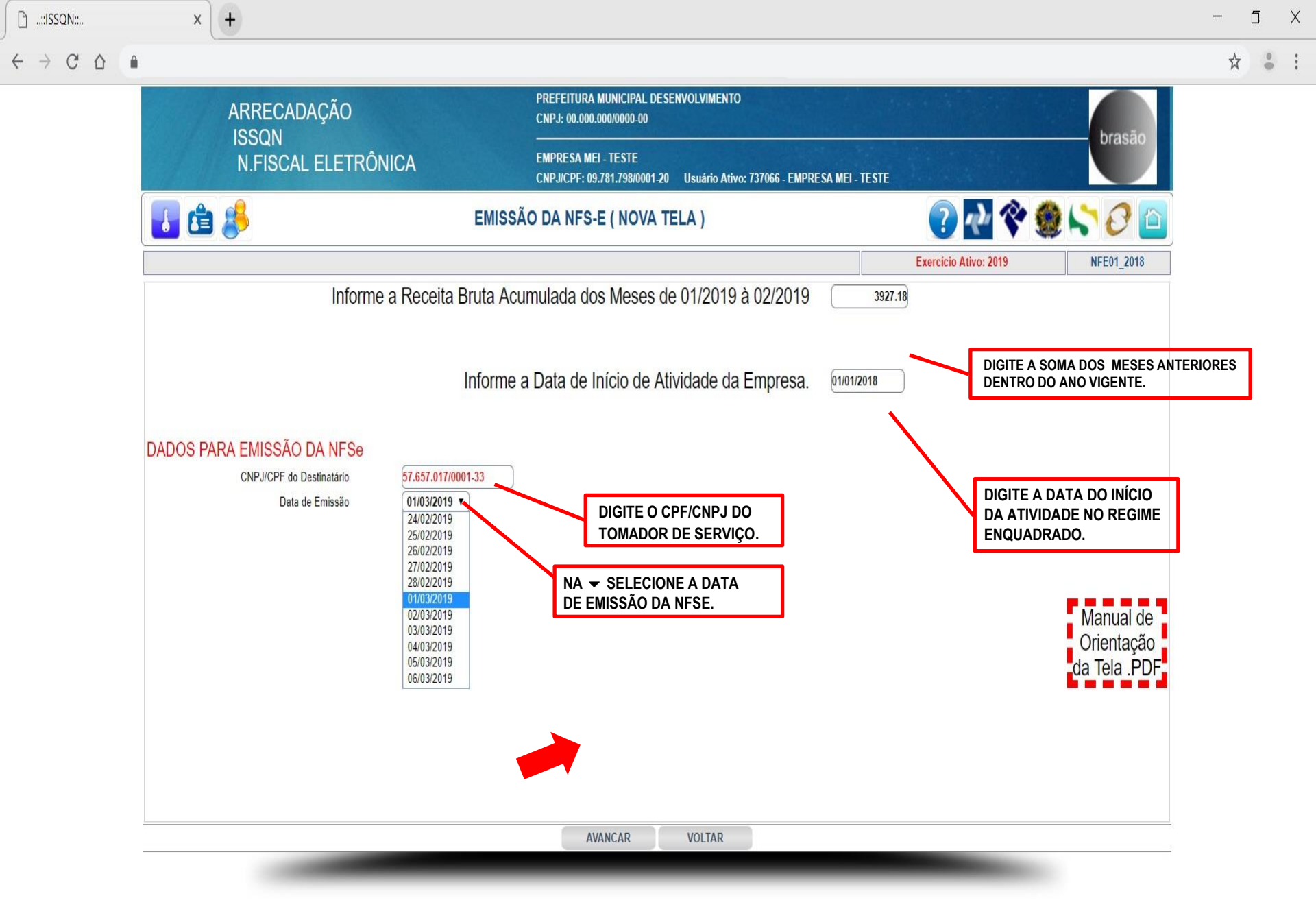

| ARRECADAÇÃO                                                              | PREFEITURA MUNICIPAL DESENVOLVIMENTO<br>CNPJ: 00.000.000/0000-00                            | And States            |            |
|--------------------------------------------------------------------------|---------------------------------------------------------------------------------------------|-----------------------|------------|
| ISSQN<br>N.FISCAL ELETRÔNICA                                             | EMPRESA MEI - TESTE<br>CNPJ/CPF: 09.781.798/0001-20 Usuário Ativo: 737066 - EMPRESA MEI - T | TESTE                 | brasão     |
| 🛃 🖆 🥵                                                                    | EMISSÃO DA NFS-E ( NOVA TELA )                                                              | ? 🛃 💸 🔮               | ) 😂 🕗 🔁    |
|                                                                          |                                                                                             | Exercício Ativo: 2019 | NFE01_2018 |
| Pesquisar cidade SÃO JOSÉ DO RIO PRETO                                   | PESQUISAR                                                                                   |                       |            |
| Código UF                                                                | LOCAL DE EXECUÇÃO DO(S) SERVIÇO(S)                                                          |                       |            |
| 4319 SP SÃO JOSÉ DO RIO PRETO<br>5528 SP TALHADO (SÃO JOSÉ DO RIO PRETO) |                                                                                             |                       |            |
|                                                                          |                                                                                             |                       | -]         |
|                                                                          | ONDE FOI EXECUTADO O SERV                                                                   | /ICO:                 | -          |
|                                                                          |                                                                                             | 3 - 7                 |            |
|                                                                          | 2°) DĚ UM CLIQUE NO BOTÃO P                                                                 | PESQUISAR.            |            |
|                                                                          |                                                                                             |                       |            |
|                                                                          |                                                                                             | E PESQUISADA          |            |
|                                                                          | (EXECUÇÃO DO SERVIÇO).                                                                      |                       |            |
|                                                                          |                                                                                             |                       |            |
|                                                                          |                                                                                             |                       |            |
|                                                                          |                                                                                             |                       |            |
|                                                                          |                                                                                             |                       |            |
|                                                                          |                                                                                             |                       |            |
|                                                                          |                                                                                             |                       |            |
|                                                                          |                                                                                             |                       |            |

O X

÷ :

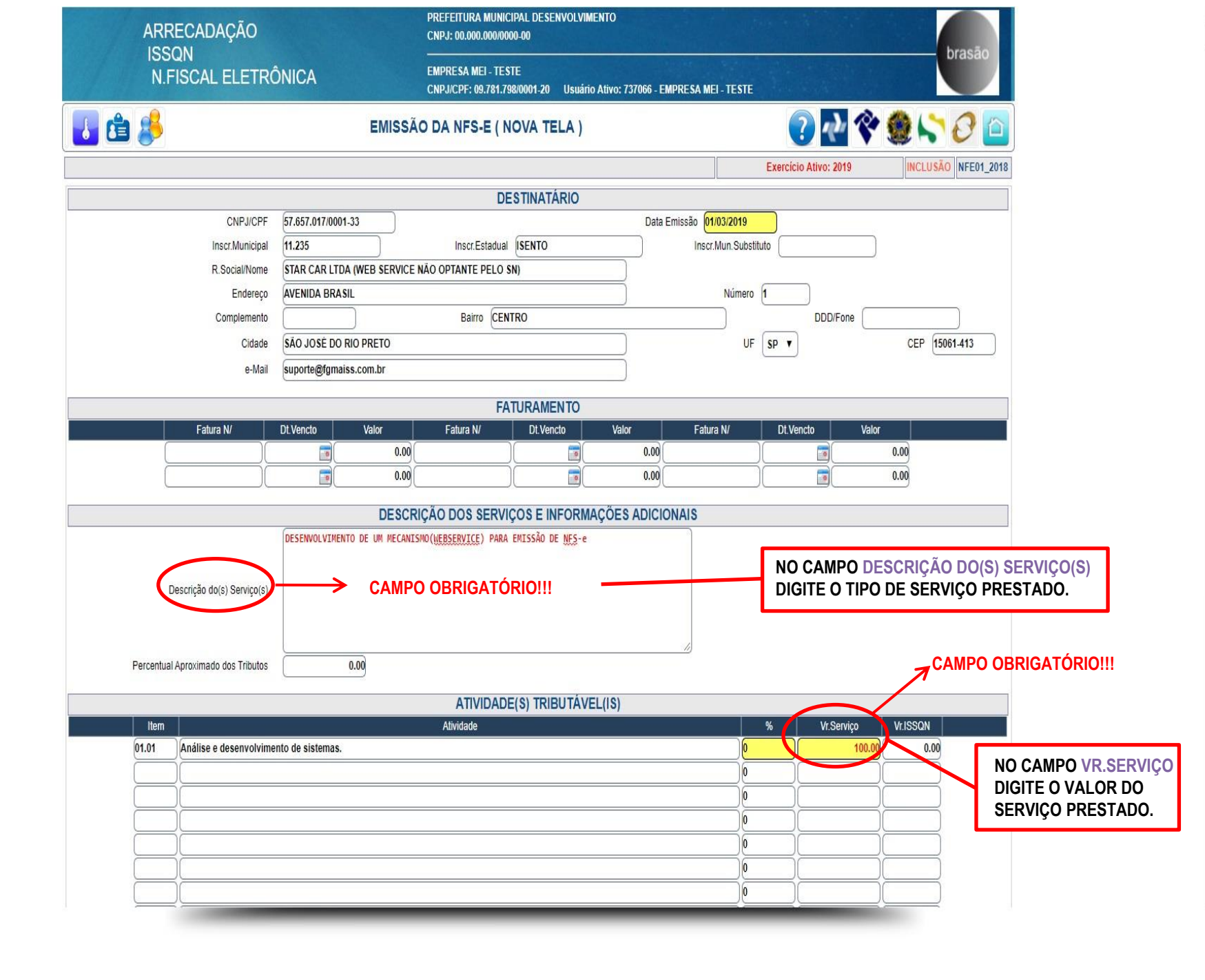

|           |                                           |                    | DESCRIÇÃO E                      | DOS SERVIÇOS E              | E INFORMAÇ          | OES ADICION | IAIS     |      |             |             |        |
|-----------|-------------------------------------------|--------------------|----------------------------------|-----------------------------|---------------------|-------------|----------|------|-------------|-------------|--------|
| ſ         | Descrição do(s) Servi <mark>ç</mark> o(s) | DESENVOLVIMEN      | NTO DE UM MECANISMO( <u>WEBS</u> | <u>ERVICE</u> ) PARA EMISSÃ | iO DE <u>NES</u> -e |             |          |      |             |             |        |
|           |                                           |                    |                                  |                             |                     |             | 1        |      |             |             |        |
| Percentua | Il Aproximado dos Tributos                |                    | 0.00                             |                             |                     |             |          |      |             |             |        |
|           |                                           |                    |                                  | ATIVIDADE(S) T              | RIBUTÁVEL           | (IS)        |          | -    |             |             |        |
| Item      | <u>.</u>                                  |                    | Ati                              | ividade                     |                     |             |          | %    | Vr.Serviço  | Vr.ISSQN    |        |
| 01.01     | Análise e desenvolvin                     | nento de sistemas. |                                  |                             |                     |             |          | 0    | 100.0       | 0.00        |        |
|           | _[                                        |                    |                                  |                             |                     |             |          |      |             |             |        |
|           | 1                                         |                    |                                  |                             |                     |             |          |      |             |             |        |
|           | 1                                         |                    |                                  |                             |                     |             |          |      |             |             |        |
|           |                                           |                    |                                  |                             |                     |             |          |      |             |             |        |
| -         |                                           |                    |                                  |                             |                     |             |          |      |             |             |        |
| _         | Υ <u></u>                                 |                    |                                  |                             |                     |             |          | 16   |             |             |        |
|           |                                           |                    |                                  |                             | ,                   |             |          |      |             |             |        |
|           |                                           |                    | DISC                             | RIMINAÇÃO TRI               | BUTAVEL D           | O ISSQN     |          |      |             |             |        |
|           | Vr.Docume                                 | ento Fiscal        | Vr. Tributável                   | Vr.ISSQN                    | Vr.Benefic          | io Retenção | Vr.Retid | 0    | Vr.Recolher |             |        |
|           |                                           | 100.00 0.00        | 0.00                             | 0.00                        | (                   | 0.00 NAO    |          | 0.00 | 0.00        |             |        |
|           |                                           | 2441-24            | DEMON                            | INSTRATIVO DE R             | ETENCÕES            | NA FONTE    |          | -    |             |             |        |
|           |                                           |                    | Descrição                        | <u>B.</u> (                 | Cálculo             | Aliq.%      | /alor    |      |             |             |        |
|           |                                           |                    | Desc.Incondicional               |                             |                     | (           | 0.00     |      |             |             |        |
|           |                                           |                    | Outros Descontos                 |                             |                     |             | 0.00     |      |             |             |        |
|           |                                           |                    | PIS                              |                             | 0.00                | 0.00        | 0.00     | 0    | BSERVAÇÃ    | 0:          |        |
|           |                                           |                    | COFINS                           |                             | 0.00                | 0.00        | 0.00     | 0    | IMPOSTO D   | E ISSQN É ( | CALCUL |
|           |                                           |                    | CSLL                             |                             | 0.00                | 0.00        | 0.00     | A    |             | MENTE PEL   |        |
|           |                                           |                    | INSS                             |                             | 0.00                | 0.00        | 0.00     |      |             |             | ENTOD  |
|           |                                           |                    | IRRF                             |                             | 0.00                | 0.00        | 0.00     | Ы    |             | OLADA.      |        |
|           |                                           |                    | Vr.Líquido a Pagar               |                             |                     |             | 100.00   |      |             |             |        |
|           |                                           |                    |                                  |                             |                     |             |          |      |             |             |        |

| 🗋::ISSQN::                                         | × +                                                                              |                                                                                                |                                    | - 0 > |
|----------------------------------------------------|----------------------------------------------------------------------------------|------------------------------------------------------------------------------------------------|------------------------------------|-------|
| $\leftrightarrow$ $\rightarrow$ $\bigcirc$ $\land$ |                                                                                  |                                                                                                |                                    | Q # : |
|                                                    | ARRECADAÇÃO                                                                      | PREFEITURA MUNICIPAL DESENVOLVIMENTO<br>CNPJ: 00.000.000/0000-00                               | hração                             |       |
|                                                    | N.FISCAL ELETRÔNICA                                                              | EMPRESA MEI - TESTE<br>CNPJ/CPF: 09.781.798/0001-20 Usuário Ativo: 737066 - EMPRESA MEI - TEST | E                                  |       |
|                                                    | 🗾 🖆 🦊                                                                            | EMISSÃO DA NFS-E ( NOVA TELA )                                                                 | ? 🛃 🛠 🇶 🟷 🖉 🔟                      |       |
|                                                    |                                                                                  |                                                                                                | Exercicio Ativo: 2019 NFE01_2018   |       |
|                                                    | N/Controle 2839<br>N/N.Fiscal 2<br>Data Emissão 01/03/2019<br>Hora Emissão 13:59 |                                                                                                |                                    |       |
|                                                    |                                                                                  |                                                                                                |                                    |       |
|                                                    |                                                                                  | DÊUM                                                                                           | CLIQUE NO BOTÃO                    |       |
|                                                    |                                                                                  | VISUAL<br>VISUAL                                                                               | IZAR PARA<br>IZAR/IMPRIMIR A NFSE. |       |
|                                                    |                                                                                  | VISUALIZAR VOLTAR                                                                              |                                    |       |
|                                                    |                                                                                  |                                                                                                |                                    |       |

| Voltar |  |
|--------|--|

CLIQUE AQUI PARA **IMPRIMIR A NFSE.** 

Ö 🛨 👼

#

+

\_

|                                       |                        |                       | LO                       | GOMARC             | A               |                  |                  |                        |                             |
|---------------------------------------|------------------------|-----------------------|--------------------------|--------------------|-----------------|------------------|------------------|------------------------|-----------------------------|
|                                       |                        |                       |                          |                    |                 |                  |                  |                        |                             |
| Dados do Contribuin                   | ite                    |                       |                          |                    |                 |                  |                  |                        |                             |
| EMPRESA MEI -                         | TESTE                  |                       |                          |                    |                 |                  |                  |                        | <b>在</b> 770~10             |
| CPF/CNPJ<br>09.781.798/0001-20        | Inscrição M<br>) 75    | Municipal             | Inscrição Estadua        | l                  |                 |                  |                  |                        |                             |
| Endereço<br>Avenida Alberto Ar        | ndalo, 3030            |                       |                          | Compl              | emento          | Bairro<br>Centro |                  |                        |                             |
| Cidade/UF<br>SAO JOSE DO RIO          | ) PRETO / SP           |                       |                          |                    | CEP<br>1506     | 1-413            |                  |                        | 1986882839                  |
|                                       | NC                     | OTA FISC              | AL DE SER                | VIÇOS I            | ELET            | RÔNI             | CA (NFS-e)       |                        | 1300001033                  |
| Data/Hora Emissão<br>01/03/2019 13:59 | Competência<br>03/2019 | No. Contro<br>0000283 | ole No. NF<br>9 00000002 | Página<br>2 1 de 1 |                 |                  | 9B8              | Cha<br>F-7A8R-2A4W-    | ve de Seguranç<br>0B0B-8Z9W |
| Dados do Tomador                      |                        |                       |                          |                    |                 |                  |                  |                        |                             |
| Nome/Razão Social<br>STAR CAR LTDA    | (WEB SERVI             | ICE NAO O             | PTANTE PELC              | SN)                |                 |                  | CPF/<br>57.6     | CNPJ<br>57.017/0001-33 |                             |
| Inscrição Municipal<br>11.235         |                        | Inscrição I<br>ISENTO | Estadual<br>)            |                    | e-Mail<br>supor | rte@fgm          | aiss.com.br      |                        |                             |
| Endereço<br>AVENIDA BRASII            | L, I                   |                       |                          | Con                | plement         | to               | Bairro<br>CENTRO |                        |                             |
| Cidade/UF<br>SAO JOSE DO RIC          | PRETO / SP             |                       |                          |                    | CEP<br>1506     | 1-413            | DDD/Fone         |                        |                             |
| Fatura N/ Ver                         | ncimento               | Valor<br>0,00         | Fatura N/                | Vencimento         | 1               | Valor<br>0,00    | Fatura N/        | Vencimento             | Valor<br>0,00               |

## Voltar

DESENVOLVIMENTO DE UM MECANISMO (WEBSERVICE) PARA EMISSÃO DE NFS-e

Descrição do Serviço

## Base de Cálculo das Retenções 0,00 % (PIS) R\$ 0,00 (-) 0,00 % (INSS) R\$ 0,00 (-) ISSQN Retido 0.00 RS 0,00 (-) 0,00 (-) 0,00 % (COFINS) R\$ 0,00 % (IRRF) RŚ 0.00 (-) Desconto Incondicional RS 0,00 % (CSLL) R\$ 0,00 (-) Total Ret.Federais Outros Descontos 0,00 (-) R\$ 0.00 RS Valor Líquido a Pagar RS 100,00 Valor do ISSQN 0,00 Valor Total da Nota 100,00 Ativ. Descrição da Atividade Aliq.(%) B.Cálculo Ativ. Descrição da Atividade Aliq.(%) B.Cálculo 01.01 Analise e desenvolvimento de sistemas.(...) 0,00 0,00

INFORMAÇÕES ADICIONAIS

\*\*\*MICROEMPREENDEDOR INDIVIDUAL (SIMEI), nao gera direito a Credito Fiscal de ISS e IPI.
FORMULARIO FISCAL PADRONIZADO CONFORME DECRETO 111/2222 DE 11 DE XXXXXXX DE 2.011.
Local de escoujas des serviços: SÃO JOSÉ DO RIO PRETO / SP

\*Para verificação da autenticidade desta NFS-e acesse: www.fgmaiss.com.br/issapi/infea/

\*Para verificação da autenticidade desta NFS-e acesse: www.fgmaiss.com.br/issapi/infea/

\*Para verificação da autenticidade desta NFS-e acesse: www.fgmaiss.com.br/issapi/infea/

\*Para verificação da autenticidade desta NFS-e acesse: www.fgmaiss.com.br/issapi/infea/

Recebi/(emosi) de:EMPRESA MEI - TESTE
OS SERVIÇOS CONSTANTES NESTA NOTA FISCAL ELETRÔNICA.
Data Assinatura do Recebedor

SERVIÇOS CONSTANTES NESTA NOTA FISCAL ELETRÔNICA.
Chave de Segurança
9B8F-7A8R-2A4W-0B0B-8Z9W